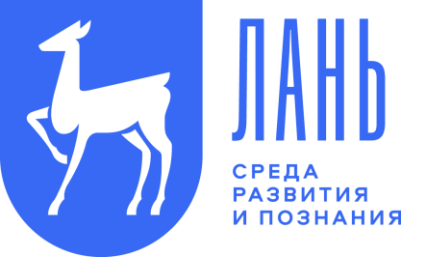

# Консорциум сетевых электронных библиотек (СЭБ) объединение фондов отраслевых

сетевых электронных библиотек

## Электронно-библиотечная система «Лань» - создатель и оператор СЭБ.

Консорциум СЭБ – это > 28 000 наименований научной и учебной литературы.

## Участие в СЭБ предоставляет возможность:

- взаимного использования десятков тысяч актуальных книг по различным дисциплинам;
- полного обеспечения изданиями всех специальностей и направлений подготовки;
- оптимизации расходов на подписку на электронные ресурсы.

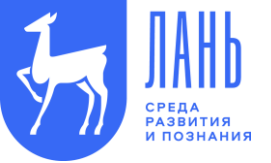

## ВятГУ является участником проекта:

- Сетевая электронная библиотека технических вузов
- **Сетевая электронная библиотека педагогических вузов**
- **\*** Сетевая электронная библиотека вузов культуры и искусств
- **\*** Сетевая электронная библиотека аграрных вузов
- \* Сетевая электронная библиотека медицинских вузов
- **\*** Сетевая электронная библиотека классических вузов

Вятский государственный университет стал участником СЭБ в феврале 2020 года. На 25 ноября 2020 года в Сетевой электронной библиотеке размещено 42 издания ВятГУ:

- 19 учебно-методических пособий
- 18 учебных пособий
- > 5 монографий

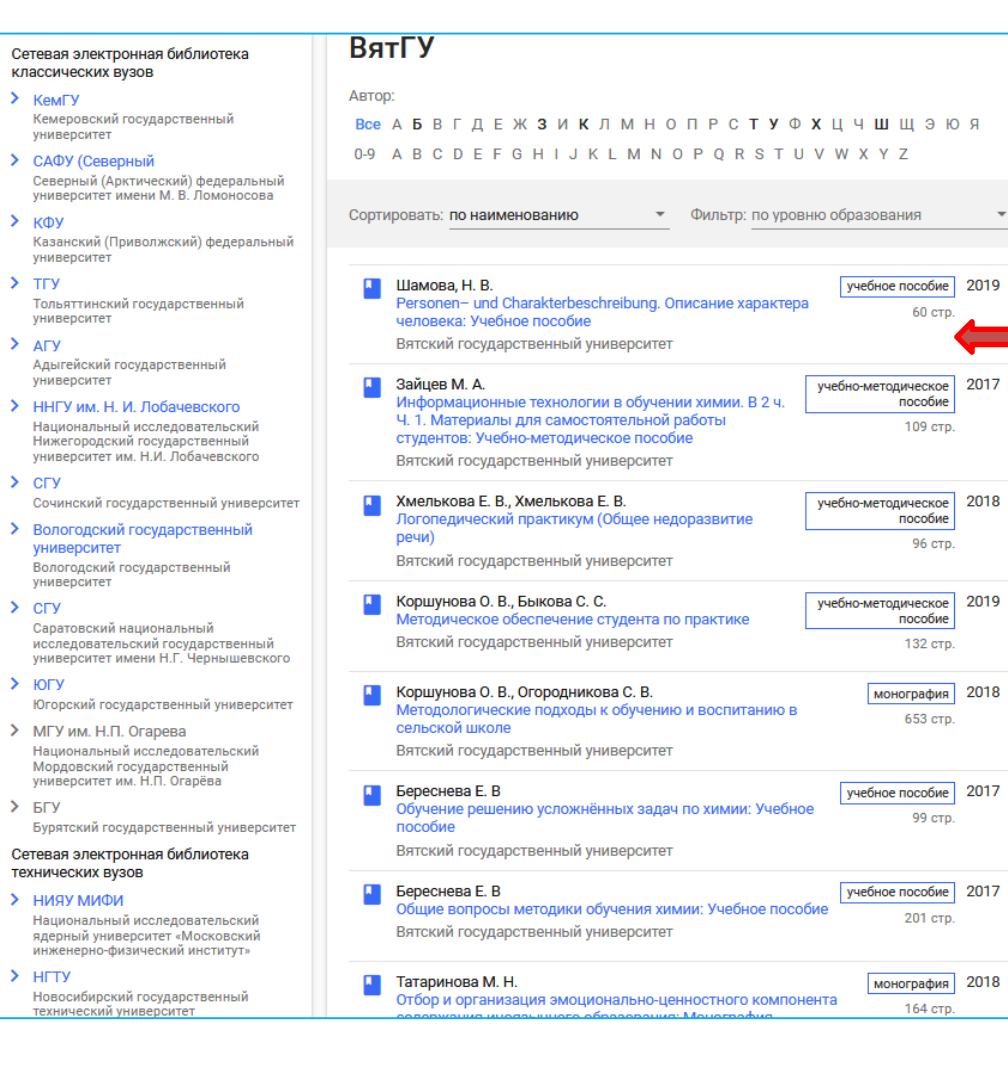

Электронные издания участников консорциума доступны для каждого вуза в полном объеме!

Например, ВятГУ доступны книги:

- Казанского (Приволжского)
   федерального университета,
- РГПУ им. Герцена,
- Новосибирского государственного технического вуза,
- САФУ им. М. В. Ломоносова,
- Волгоградского государственного университета
- а также еще > 200 университетов (количество вузов постоянно растет!)

### Как найти книгу для включения в РПД из СЭБ в электронном каталоге?

| BICKIA<br>DOCKAAPCIBEHHING<br>DOCKAAPCIBEHHING<br>DOCKAAPCIBEHHING<br>DOCKAAPCIBEHHING                                                                                       | Электронный каталог<br>Научной библиотеки ВятГУ                                                                         | - Азгоризиция<br>Фамилия:<br>Учинт. билета:<br>Уменя нет читательского билета Войти |
|----------------------------------------------------------------------------------------------------|----------------------------------------------------------------------------------------------------|-------------------------------------------------------------------------------------|
|                                                                                                    | "Простой поиск"                                                                                                    | <u>На главную</u>                                                                   |
| Базы данных:<br>Книги<br>Периодические издания<br>Статьи без источника<br>(2012)<br>Статьи без источника<br>(2013)<br>диссертации<br>Выпускные<br>квалификационные<br>работы | Вид документа: Учебники и учебные пособия<br>Термины: технологии обучения<br>Автор:<br>✓ С электронной версией<br>Поиск |                                                                                     |
| расота<br>Виды поиска:<br>Простой поиск<br>Расширенный поиск                                                                                                    |                                                                                                    |                                                                                     |

Все издания из СЭБ размещены в электронном каталоге ВятГУ!

 Для выбора издания воспользуемся алгоритмом простого поиска. (см. скриншот)

2. Затем просмотрим результаты поиска и найдем пособие из СЭБ, которое можно включить в РПД.

#### 34 🗌 Добавить в список

Организация обучения и воспитания в начальной школе: содержание и технологии. -Оренбург : ОГПУ, 2020. - 138 с. - URL: https://e.lanbook.com/book/143521 (дата обращения: 15.05.2020). - Режим доступа: ЭБС Лань. - Текст : электронный. Книга из коллекции ОГПУ - Психология. Педагогика. Допущено УМС ОГПУ в качестве учебного пособия для обучающихся по направлениям подготовки: 44.03.01 Педагогическое образование, профиль Начальное образование; 44.03.05 Педагогическое образование (с двумя профилями подготовки), профили Начальное образование и Иностранный язык, Дошкольное образование и Начальное образование, Начальное образование и Математика; Русский язык и Начальное образование.

Шифр документа для РПД: \_20201016140941

УДК <u>373</u> | Рубрики: Психология. Педагогика--Педагогика начального образования--ОГПУ Одань

3. Для того, чтобы открыть полный текст пособия нажимаем на 🐼 лань

### ВАЖНО!

Авторикации: Ибанов Ибан Иванович Выход\_

До перехода на сайт ЭБС «Лань» необходимо авторизоваться в правом верхнем углу сайта каталога по № читательского билета библиотеки ВятГУ.

## Как можно узнать свой № читательского билета?

Научная библиотека ВятГУ Билет № 80454 Фамилия: Иванов Имя: Иван Отчество: Иванович Отделение: Факультет: Группа: иный Справилами вользователя НБ ВятГУ Научная ознакомлен: иблиотека 27.11.2020 Подпись

 При очном посещении библиотеки вы получили читательский билет в печатном виде.

 № Читательского билета размещен в личном кабинете студента всех форм обучения.

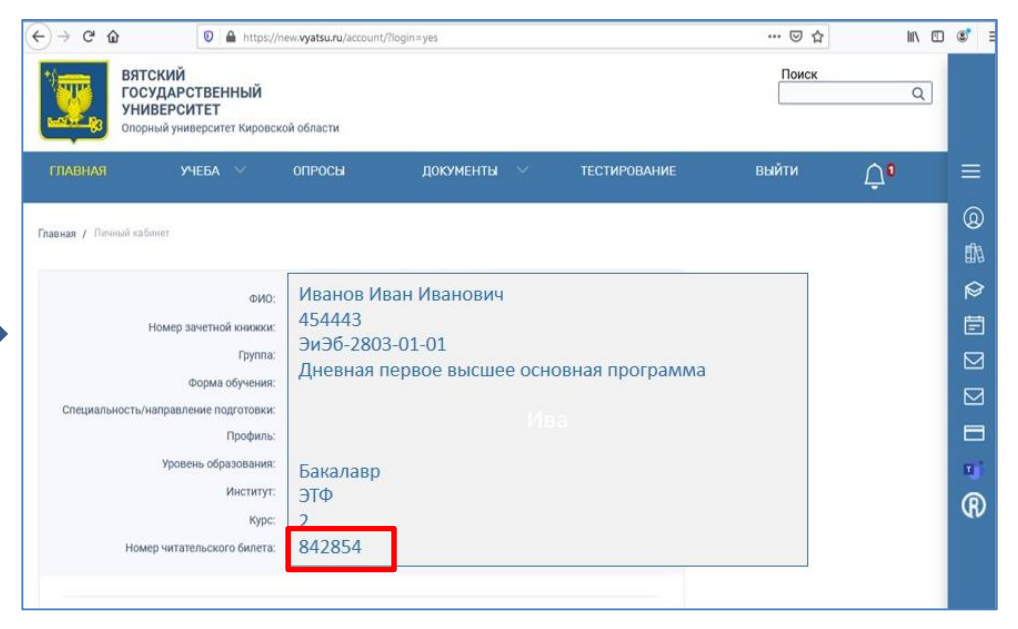

З. Вы на записаны в библиотеку?
 ➢ Воспользуйтесь опцией ■■

 **«У меня нет читательского билета»** в верхнем правом углу каталога.

Нужна помощь?
> Звоните по телефону (8332) 742-759
> Пишите на sio@vyatsu.ru

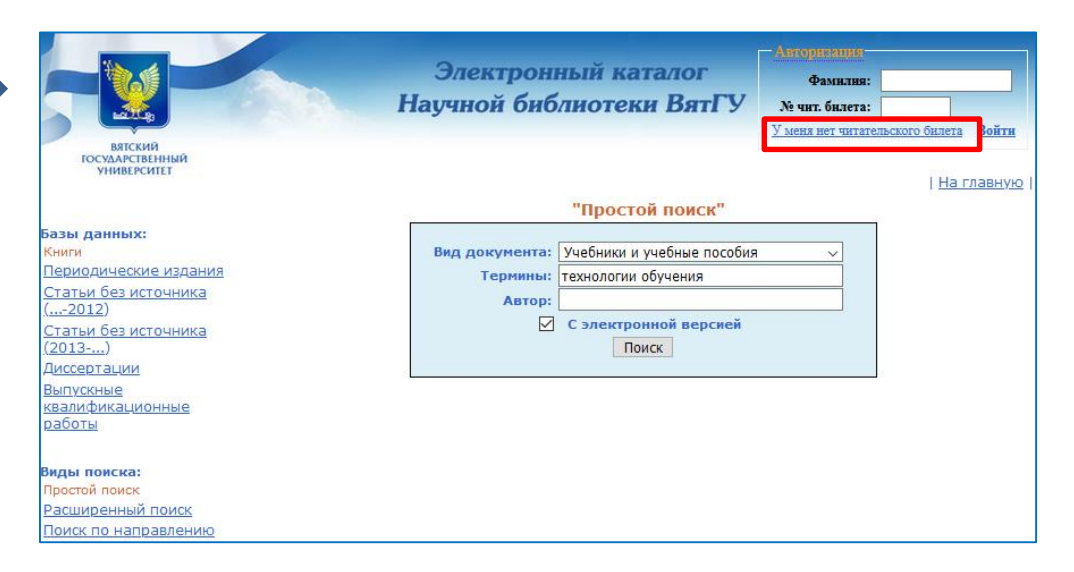

1. При первичном входе в ЭБС Лань из электронного каталога система предложит указать Статус пользователя и активирует личный кабинет по № читательского билета.

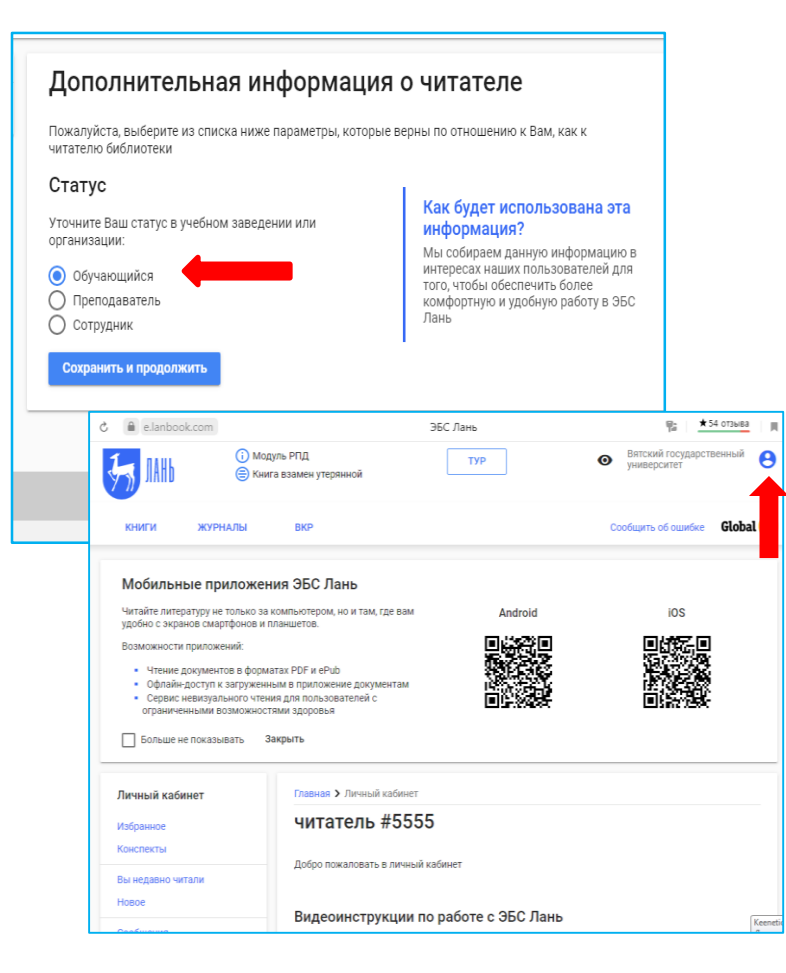

2. Затем необходимо вернуться
 в электронный каталог
 (перейти на предыдущую страницу 
 и снова нажать на гиперссылку

#### 3. Выбранная книга открывается при помощи кнопки «Читать»

|                                                                                                    | 0.5                                                                                                    |                                                                        |                                                                                                    |
|----------------------------------------------------------------------------------------------------|----------------------------------------------------------------------------------------------------|------------------------------------------------------------------------|----------------------------------------------------------------------------------------------------|
| Показывать издательства                                                                                                    | Q Поиск по системе                                                                                     |                                                                        | →                                                                                                    |
|                                                                                                    |                                                                                                    |                                                                        | Расширенный поис                                                                                         |
| Математика                                                                                                    | Главная > Книги > Психология. Педагогика > Педагогика > Педагогика начального                          |                                                                        |                                                                                                    |
| Физика                                                                                                    | ооразования > организация ооучения и воспитания в начальной школе: содержание и<br>технологии          |                                                                        |                                                                                                    |
| Теоретическая механика                                                                                                    |                                                                                                    |                                                                        |                                                                                                    |
| Инженерно-технические науки                                                                                                    | Организация о                                                                                          | бучения и вос                                                          | питания в                                                                                                |
| Ветеринария и сельское хозяйство                                                                                                    |                                                                                                    | -,                                                                     |                                                                                                    |
|                                                                                                    |                                                                                                    |                                                                        |                                                                                                    |
| Лесное хозяйство и лесоинженерное дело                                                                                                    | начальной шко                                                                                          | оле: содержан                                                          | ие и технологии                                                                                          |
| <ul> <li>Лесное хозяйство и лесоинженерное дело</li> <li>Экономика и менеджмент</li> </ul>                                                                                                    | начальной шко                                                                                          | оле: содержан<br>Издательство                                          | Оренбургский государственный                                                                             |
| <ul> <li>Лесное хозяйство и лесоинженерное дело</li> <li>Экономика и менеджмент</li> <li>Информатика</li> </ul>                                                                                                    | начальной шко                                                                                          | оле: содержан<br>Издательство                                          | ИЕ И ТЕХНОЛОГИИ<br>Оренбургский государственный<br>педагогический университет                            |
| Лесное хозяйство и лесоинженерное дело<br>Экономика и менеджмент<br>Информатика<br>Образовательная робототехника                                                                                                    | начальной шко                                                                                          | оле: содержан<br>Издательство<br>Год                                   | Оренбургский государственный<br>педагогический университет<br>2020                                       |
| Лесное хозяйство и лесоинженерное дело<br>Экономика и менеджмент<br>Информатика<br>Образовательная робототехника<br>Технологии легкой промышленности                                                                                                    | Начальной шко                                                                                          | оле: содержан<br>Издательство<br>Год                                   | ИССИ ТЕХНОЛОГИИ<br>Оренбургский государственный<br>педагогический университет<br>2020                    |
| Лесное хозяйство и лесоинженерное дело<br>Экономика и менеджмент<br>Информатика<br>Образовательная робототехника<br>Технологии легкой промышленности<br>Языкознание и литературоведение                                                                                                    | Начальной шко<br>Организация обучения и<br>воспитания в начальной<br>школе: содержание и               | оле: содержан<br>Издательство<br>Год<br>Страниц                        | Оренбургский государственный<br>педагогический университет<br>2020<br>138                                |
| Лесное хозяйство и лесоинженерное дело<br>Экономика и менеджмент<br>Информатика<br>Образовательная робототехника<br>Технологии легкой промышленности<br>Языкознание и литературоведение<br>Право. Юридические науки                                                                                                    | Начальной шко<br>Организация обучения и<br>воспитания в начальной<br>школе: содержание и<br>технологии | оле: содержан<br>Издательство<br>Год<br>Страниц<br>Уровень образования | И ТЕХНОЛОГИИ<br>Оренбургский государственный<br>педагогический университет<br>2020<br>138<br>Бакалавриат |
| <ul> <li>Лесное хозяйство и лесоинженерное дело</li> <li>Экономика и менеджмент</li> <li>Информатика</li> <li>Образовательная робототехника</li> <li>Технологии легкой промышленности</li> <li>Языкознание и литературоведение</li> <li>Право. Юридические науки</li> <li>Балет. Танец. Хореография</li> </ul>                         | Начальной шко<br>Организация обучения и<br>воспитания в начальной<br>школе: содержание и<br>технологии | оле: содержан<br>Издательство<br>Год<br>Страниц<br>Уровень образования | И ТЕХНОЛОГИИ<br>Оренбургский государственный<br>педагогический университет<br>2020<br>138<br>Бакалавриат |
| <ul> <li>Лесное хозяйство и лесоинженерное дело</li> <li>Экономика и менеджмент</li> <li>Информатика</li> <li>Образовательная робототехника</li> <li>Технологии легкой промышленности</li> <li>Языкознание и литературоведение</li> <li>Право. Юридические науки</li> <li>Балет. Танец. Хореография</li> <li>Музыка и театр</li> </ul> | Начальной шко<br>Организация обучения и<br>воспитания в начальной<br>школе: содержание и<br>технологии | оле: содержан<br>Издательство<br>Год<br>Страниц<br>Уровень образования | И ТЕХНОЛОГИИ<br>Оренбургский государственный<br>педагогический университет<br>2020<br>138<br>Бакалавриат |

 Здесь же можно ознакомиться с полной коллекцией всех отраслевых СЭБ.
 Нажимаем опцию «Показывать издательства» и выбираем любую дисциплину.

## В открывшемся каталоге можно просмотреть список размещенных изданий, а также открыть/сохранить полный текст книги.

| Показывать издательства                                                                                                    |                                                                                                    | ^                      |
|----------------------------------------------------------------------------------------------------|----------------------------------------------------------------------------------------------------|------------------------|
| <ul> <li>Математика (2738)</li> </ul>                                                                                                    | Расширенный пои<br>Главная > Книги > Теоретическая механика                                                                                                    | 1CK                    |
| Уиздательство "Лань" (282)                                                                                                    |                                                                                                    |                        |
| Сетевая электронная библиотека<br>классических вузов (153)                                                                                              | Теоретическая механика                                                                                                    |                        |
| КемГУ (67)<br>Кемеровский государственный<br>университет                                                                                                | Автор:<br>Все АБВГДЕЖЗИКЛМНОПРСТУФХЦЧШЩЭЮЯ                                                                                                    |                        |
| <ul> <li>САФУ (Северный (5)</li> <li>Северный (Арктический) федеральный<br/>университет имени М. В. Ломоносова</li> </ul>                               | U-9 ABCDEFGHIJKLMNOPQKSTUVWXYZ                                                                                                    |                        |
| <ul> <li>КФУ (14)</li> <li>Казанский (Приволжский) федеральный<br/>университет</li> </ul>                                                               | Сортировать: по наименованию • Фильтр: по уровню образования                                                                                                    | доступ                 |
| <ul> <li>ТГУ (14)</li> <li>Тольяттинский государственный<br/>университет</li> </ul>                                                                     | Кирсанов М.Н. учебное пособие 2013<br>Марlе и Марlet. Решения задач механики 512 стр.<br>Издательство "Лань"                                                                                                    | <sup>2</sup> к полному |
| <ul> <li>АГУ (1)</li> <li>Адыгейский государственный<br/>университет</li> </ul>                                                                         | Сидашов А. В. учебное пособие 2021<br>Актисанизированный киро теоретицеской механики: Уцебное пособие 2021                                                                                                    | • тексту               |
| ННГУ им. Н. И. Лобачевского (39)<br>Национальный исследовательский<br>Нижегородский государственный<br>университет им. Н. И. Лобачевского               | 160 стр.<br>Ростовский государственный университет путей сообщения                                                                                                    | ompon                  |
| <ul> <li>СГУ (3)</li> <li>Сочинский государственный университет</li> </ul>                                                                              | Алдошин Г.Т.<br>Аналитическая динамика: Учебное пособие 58 стр.<br>Балтийский государственный технический университет                                                                                              | 7                      |
| <ul> <li>Вологодский государственный<br/>университет (2)</li> <li>Вологодский государственный</li> </ul>                                                | «Военмех» имени Д.Ф. Устинова                                                                                                    | _                      |
| университет <ul> <li>СГУ (3)</li> <li>Саратовский национальный исследовательский государственный</li> </ul>                                             | <ul> <li>Алдошин Г.1.<br/>Аналитическая динамика и теория колебаний: учебное пособие<br/>пособие<br/>Издательство "Лань"</li> <li>Учебное пособие</li> <li>256 стр.</li> </ul>                                     | 8                      |
| университет имени Н.Г. Чернышевского<br>> ЮГУ (5)<br>Югорский государственный университет                                                               | Левин В.Е., Красноруцкий Д.А.         учебное пособие         2013           Аналитическая механика: учеб. пособие         28 стр.           Новосибирский государственный технический университет         28 стр. | 7                      |
| Сетевая электронная библиотека<br>технических вузов (252)<br>Национальный исследовательский<br>ядерный университет «Московский<br>инженельский мистить» | <ul> <li>Стрелков С.П.</li> <li>Введение в теорию колебаний</li> <li>Издательство "Лань"</li> </ul>                                                                                                    | 15                     |
| <ul> <li>НГТУ (54)</li> <li>Новосибирский государственный<br/>технический университет</li> </ul>                                                        | Крамаренко Н.В., Баран Е.Д. учебное пособие 2013<br>Виртуальные лабораторные работы по теоретической 60 стр.                                                                                                    | 5                      |